## 新 DMLOAD プログラム

このプログラムは、最新の国土交通省の公共測量作業規定\*<sup>1</sup>で定義されている ディジタルマッピングデータファイル仕様 (DMフォーマット) に従ったファイルを読 込み、AutoCAD図面を生成するものです。

\*1:「作業規定の準則」平成23年3月31日改正 12月26日一部訂正

# ご注意:このプログラムは AutoCAD LT には対応しておりません。 レギュラーの AutoCAD のみでご使用いただけます。

### [新DMLOADの特徴]

- 最新の作業規定に準拠 「作業規定の準則」平成23年3月31日改正 12月26日一部訂正に準拠するように見直し を行いました。
- 標準フォーマット、拡張フォーマットの自動判定
  標準フォーマット時の「JISコード」、拡張フォーマット時の「S-JISコード」
  を自動的に見分けて処理します。
- シンボルの自動生成 新規に追加された「老人ホーム」、「風車」(12月26日一部訂正)も含めたシンボル を自動生成して挿入します。シンボルは最新作業規定で見直しされています。
- 4. より細かな分類の画層分け
  下記の命名規則に従った画層を自動的に生成し、作画を行います。
  [分類コード(4)]+[図形区分(2)]+[間断区分(1)]の7桁の数字の画層名とします。
- 5. 簡便な操作と高速読み込み 必要な時のみロードして実行する基本操作により、簡便で覚え易い操作性を実現。
- 6. 種々のバージョンのAutoCADに対応 AutoCAD2005以降のバージョンに対応しています。
   (上記以前への対応も可能です。メールにてご連絡下さい。)

#### [導入前の注意事項]

- 1. インストールは**適切なAutoCADが既にインストールされている**ことを前提 にしています。AutoCADがインストールされていない時は、まずAutoC ADをインストールしてください。
- AutoCADが2つ以上インストールされている場合には、直前に実行された AutoCAD向けにインストールされます。 複数インストールされている場合、1つのAutoCADのみでご使用頂けます。

[導入方法]

- 1. 導入したいAutoCADを起動/終了する。(AutoCADが複数存在する場合)
- DMLoader.exe 実行してください。 インストーラが起動しますので、その指示に従ってください。
   アプリケーションをロードする。
- ご使用の際には AutoCAD のツール/アプリケーション ロード: (APPLOAD) で該当 フォルダー(既定値 C:¥DMLOADER) の ADIDMLOAD.VLX をロードしてください。

# 新 DMLOAD

AutoCAD 内に指定された DM ファイルを読込み、地図を表示します。

### [操作方法]

| 1. コマンドライン                                 | ン上で adidmload | とタイプします。 |       |       |
|--------------------------------------------|---------------|----------|-------|-------|
| 属性数値の標                                     | 高を用いる場合、      | 漂高の単位がmm | 以外の時は |       |
| とタイプして、以下の標高単位数値を入力してください。                 |               |          |       |       |
| mのとき :1.                                   | . 0           |          |       |       |
| cmのとき:1                                    | 00.0          |          |       |       |
| 2.ファイル選択ダイアログで <b>DM ファイル</b> を選択します。      |               |          |       |       |
| 選択すると、以                                    | 下のメッセージを出た    | カします。    |       |       |
| タイトル名                                      | :"XXXX 基本図    | "        | (例)   |       |
| 入力機器名                                      | :"アビオマップAN    | íH "     | (例)   |       |
| 公共測量承認番                                    | 号:"平6近公第135   | 5号 "     | (例)   |       |
| 作業機関名                                      | :"株式会社 XXXX   | X        |       | " (例) |
| 3. 続けて描画を行い、以下のメッセージが出力されて終了します。           |               |          |       |       |
| <b>REC NO. =xxxxxx &lt;(</b> 処理したレコード数を表示) |               |          |       |       |

正常に終了しました.

#### [注意事項]

- 1. 画層名は描画するレコードの分類コード(4)+図形区分(2)+間断区分(1)の7桁の数 字の画層名とし、存在しなければ新たに生成してその上に図形を描画します。
- 文字スタイルはDMYOKO(横書き)、とDMTATE(縦書き)スタイルを新た に生成し、使用しています。
- 3. 以下のレコードタイプのデータは作図していません。
  - (ア)属性要素レコード
  - (イ) グリッドレコード
  - (ウ) 不整三角網レコード
- JSP・SIMA-DMフォーマットはインデックスレコードのバージョン番号の 内容で判断します。
- 5. 属性数値の標高を用いる場合の標高値単位はすべて mm とします。ただし、 adidmloadx を使用すれば他の単位として処理することができます。
- 6. 図郭座標が左下、右上とも入っている場合には、オブジェクト範囲ズームを行いま す。
- シンボルはプログラムで自動生成して表示されます。現在、応用測量および測量記 録用シンボルは準備中です。

シンボルが準備されていない場合には、点を該当レイヤに書き込みます。